# UKG Testing Made Easy

## **R7Q2 Release Information**

May 2<sup>nd</sup>, 2023

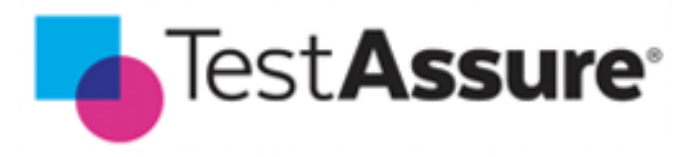

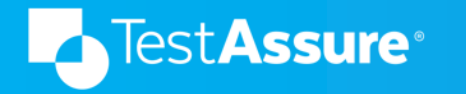

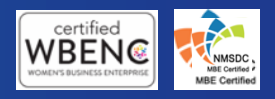

©2023 TestAssure - Privileged & Confidential

The following information is TestAssure Confidential and subject to change. It is intended to outline our general production direction, provided for information purposes only, and may not be incorporated into any contract. It is not a commitment to deliver any material, code, or functionality, and should not be relied upon in making purchasing decisions. The development, release, and timing of any features or functionality described for TestAssure products remains at the sole discretion of TestAssure.

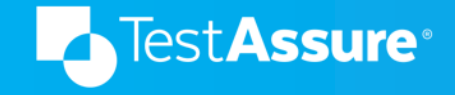

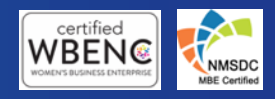

### Features Delivered on May 2<sup>nd</sup>

- Improvement to Test Review Report
- Ability to filter by Assignee in Test Cases screen
- Bulk updates confirmation dialog
- Improvement to setting the Effective Date of the test-employee's Employment Status.

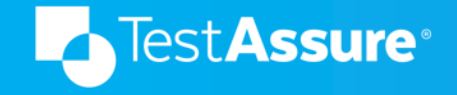

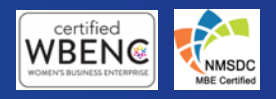

#### Improvement to Test Review Report

- Test Review "Reviews by Folders" now reports on the sub-folders selected.
- Note that a folder can have test cases and sub-folders. The folders selected will show a count of test cases in that folder and the total test count will be shown at the Test Suite level.
- This allows reporting by different folders that represent unique entitlements (Timekeeping, Accruals, etc.).
- Graph will continue to depict metrics at the Test Suite level.

Test**Assure** 

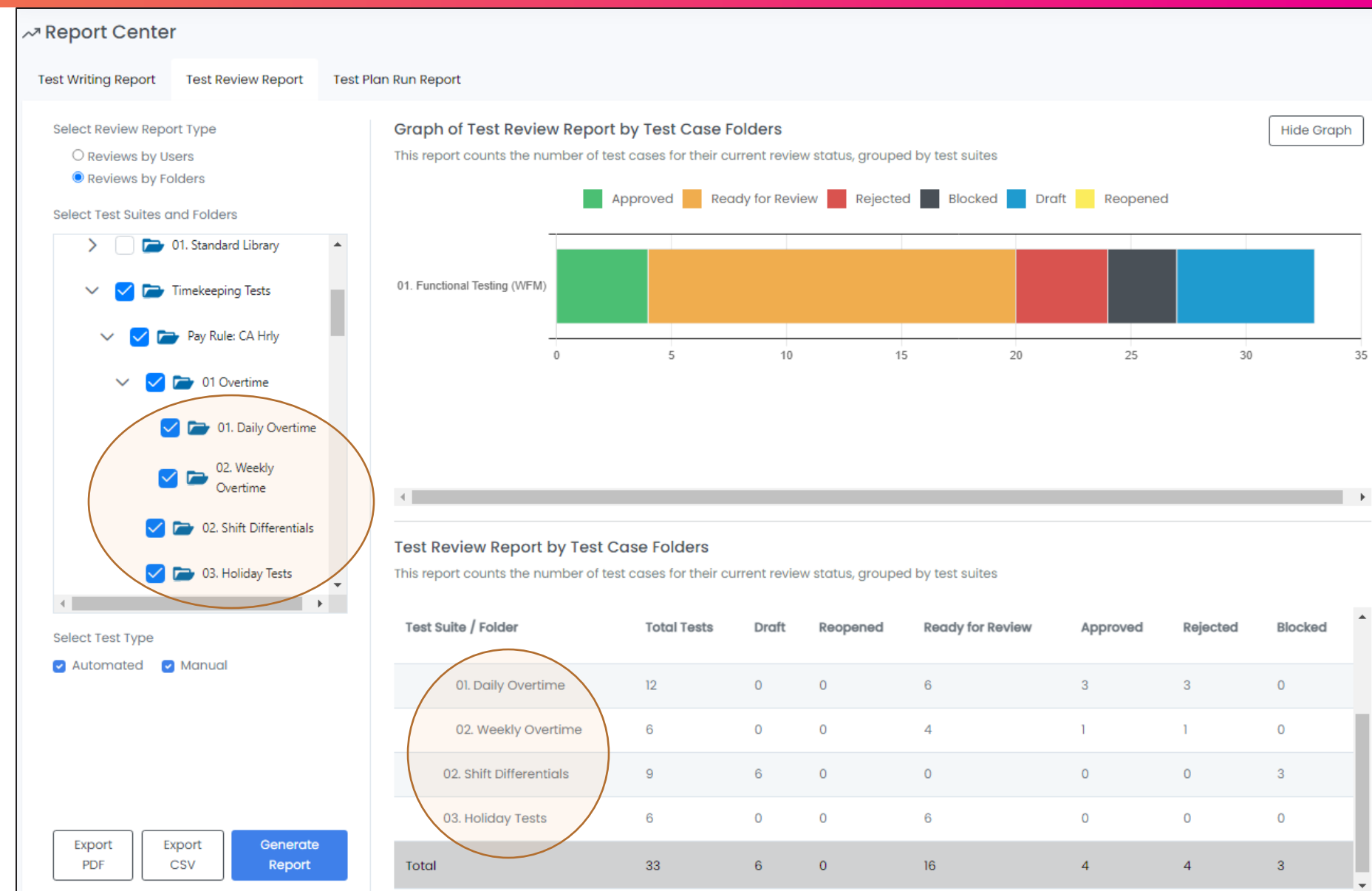

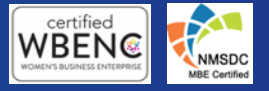

#### Ability to Filter by Assignee

- The Advanced Filters popup has been enhanced to allow filtering by Review Status and/or by Assignee.
- Only users that have been assigned tests appear in the dropdown.
- In a future release, this filter will be enhanced to show the "unassigned option" and allow multiple selections.
- To manage Test Assignments, use the Test Case Assignments screen to quickly reassign tests.

est Assure

| +†+ | Summary          | Test Case Library                          |
|-----|------------------|--------------------------------------------|
|     | Test Cases 270   | Advanced Filters                           |
| 0   | Assigned to Me 9 | Filter by Review Status Filter by Assignee |
| X   | Test Assignments | Ready for Review Approved                  |
| ŝ   | Personas 3       | Rejected Blocked                           |
| ⋓   | Test Plans 5     | Reopened                                   |
|     | Test Queue       | > 03. Holiday Tests                        |
| ١   | Trash 282        |                                            |

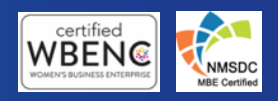

©2023 TestAssure - Privileged & Confidential

#### **Bulk Updates Confirmation Dialog**

- To prevent accidental bulk updates, the confirmation dialog has been enhanced to force the user to acknowledge the update. The user will have to type the number of test cases affected by the update.
- The following operations will show the new confirmation dialog:
  - Deleting multiple test cases
  - Moving multiple test cases
  - Rebuilding multiple test cases
  - Reassigning multiple test cases
  - Updating review status for multiple test cases

| Update Test Cases ×                                                                                     |  |
|----------------------------------------------------------------------------------------------------|--|
| You are about to change the review status for 12 test cases. Please type in <b>12 tests</b> to confirm. |  |
| Cancel Continue                                                                                         |  |

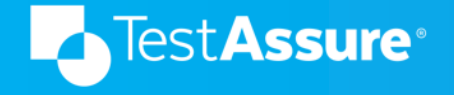

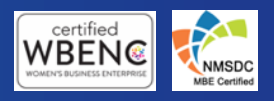

#### Improvement to Setting Employment Status' Effective Date

- In TestAssure, you can set the hire date in the Persona or in the GIVEN section of the test case.
- The effective date of the employee's Employment Status will be based on the earliest hire date.
  - If Persona hire-date is before the GIVEN hire-date, then effective date of Employment Status will equal the Persona hire-date.
  - If Persona hire-date is after the GIVEN hire-date, then effective date of Employment Status will equal the GIVEN hire-date.
- Example:
  - Persona hire date = April 1<sup>st</sup>, 2022
  - GIVEN hire date = February 28<sup>th</sup>, 2000
  - Employment Status effective date will be February 28<sup>th</sup>, 2000
- Note: The Employment Status can be overwritten to Inactive or Terminated using the action: My employment status is <Employment Status>

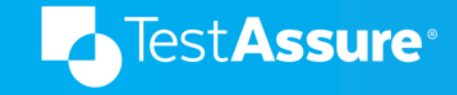

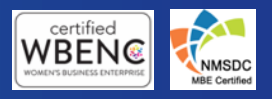

## **Upcoming Features in Q2**

- **Partner Library** partners can create and import their own automated and manual tests libraries.
- **Regression Health Dashboard** monitor regression test runs across all Test Suites. View trends over a span of time on test results, total tests in plan, and total test executions. Drill into historic test runs to understand what failed or passed.
- Notification Center central page to review all notifications related to comments, Test Builder rebuilds, and Test Plan executions.
- Improvements to License Management
  - Employee Delete Schedule dialog will show more meaningful information such as:
    - Current Hourly Timekeeping license count
    - Status of last delete-job execution
    - Status of current progress
  - Test Target screen will show current Hourly Timekeeping License count.
  - Users will be notified if they execute a test run that has more tests than the available Hourly Timekeeping licenses.

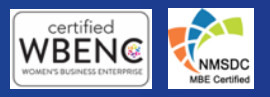